## Google & Android Settings for location permissions/access guide

\*Menu options may vary across Android/Google OS devices. You are responsible for confirming your settings after every OS update.

Location access permission needs to be given to the entire device -

| 8:00 & &              |   | ¥i 🖘 "al 20% 🗎 |
|-----------------------|---|----------------|
| < Location            |   | Q              |
| On                    |   |                |
| App permissions       |   |                |
| Location services     |   |                |
| Recent access         |   |                |
| G Google<br>7 hr. ago |   |                |
|                       |   |                |
|                       |   |                |
|                       |   |                |
|                       |   |                |
|                       |   |                |
|                       |   |                |
|                       | 0 | ,              |
| 111                   | 0 | <              |

Location permission needs to be given to Fishing Chaos -

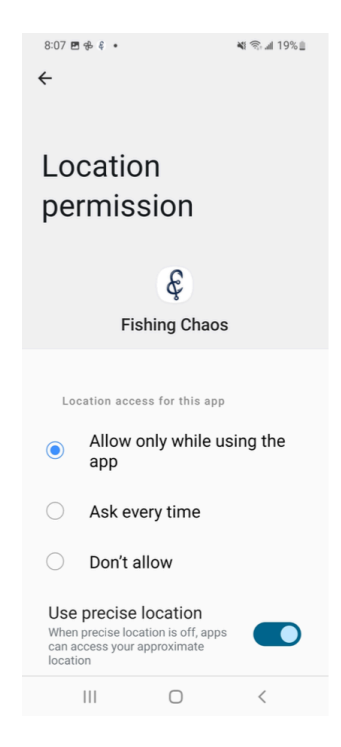

Under the Privacy menu you'll need to enable "Camera access" -

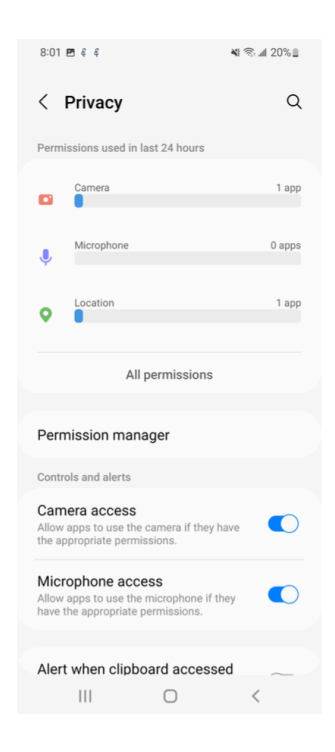

Location access/permissions need to be given to your Camera -

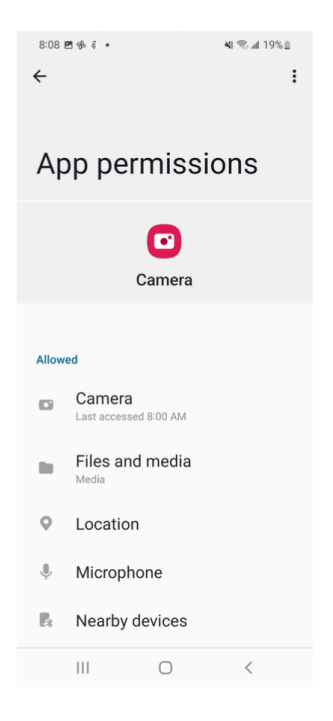

Location Tags needs to be toggled on - Found in the Camera Settings -

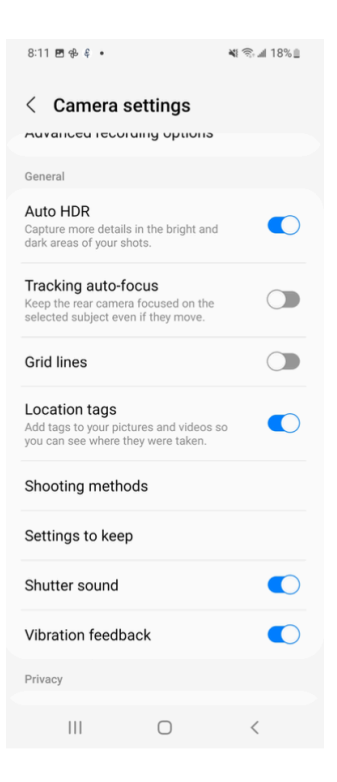

Location permission needs to be given to Google Photos (if applicable) -

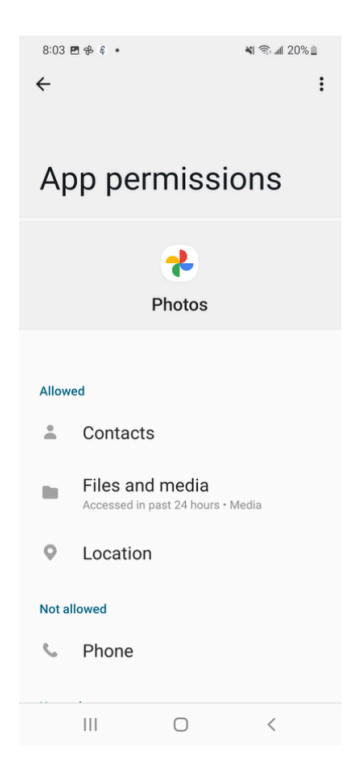

Location permissions need to be given to the Gallery app -

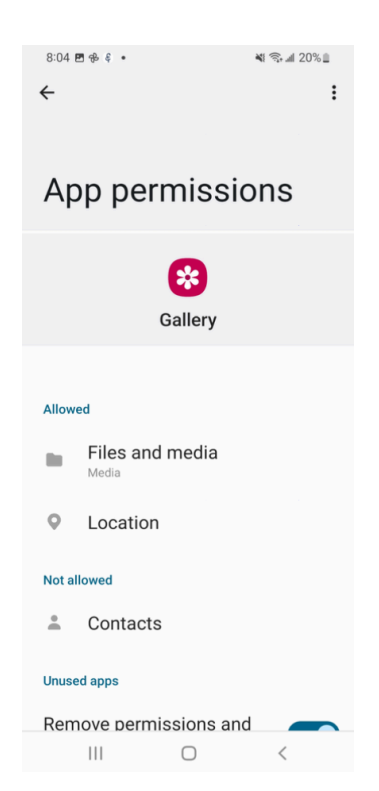

When selecting an image 'From gallery' you need to 'Browse' for the image and select from the 'Recent images' section -

| 7:47 🕅 🌍                         |              | NI (               | ຈີຟ 27% 🛢       |  |  |
|----------------------------------|--------------|--------------------|-----------------|--|--|
| < ≡ P                            | Reporting    | I Live Whi         | le 🏟            |  |  |
| Submit c                         | Submit catch |                    |                 |  |  |
| CANCEL                           |              |                    | SUBMIT          |  |  |
| Species<br>Other                 |              |                    | -               |  |  |
| Length                           |              | Count<br>1         |                 |  |  |
| s Map                            | Satellit     | e a st Michae      | site.<br>Isi [] |  |  |
| st Map                           | Satellit     | e ackson st Michar | abin St         |  |  |
| at Louis St<br>Dr: St Michael St | st Fram      | t - Dat            | nti St          |  |  |
| From                             | n gallery    |                    |                 |  |  |
| Take                             | picture      |                    |                 |  |  |
|                                  |              |                    |                 |  |  |

Press the stack of three dots to the right of the 'Albums' tab -

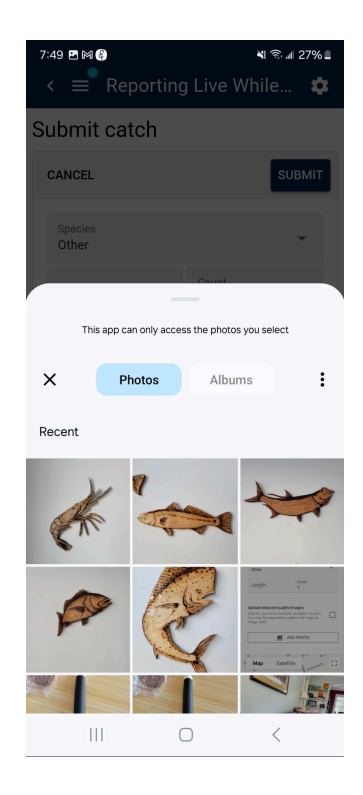

Press 'Browse' -

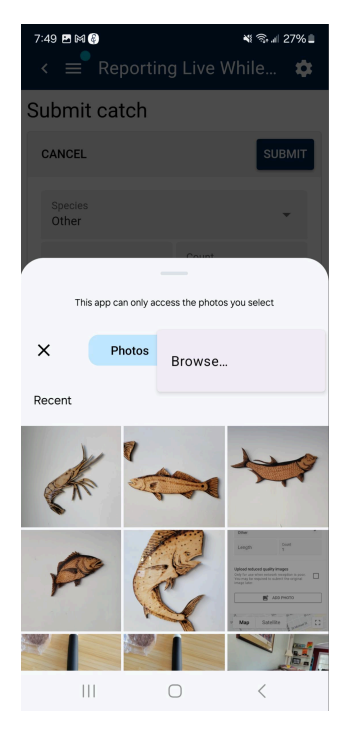

Select your image from the 'Recent images' section -

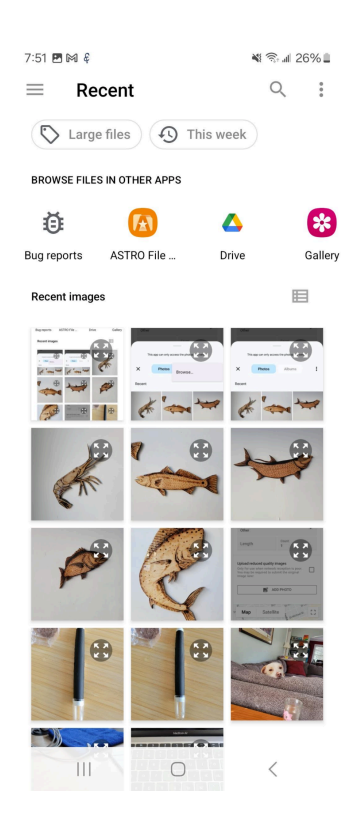